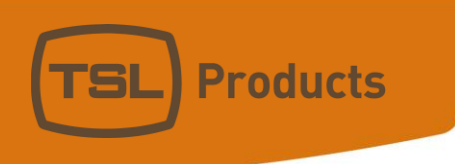

# How To: Connect an RTS Intercom to TallyMan

#### Version History

| lssue | Date     | Change Details |
|-------|----------|----------------|
| 1     | 28/09/21 | First Issue    |
|       |          |                |
|       |          |                |
|       |          |                |
|       |          |                |
|       |          |                |
|       |          |                |

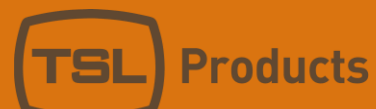

## Contents

| Overview                                                        | 4  |
|-----------------------------------------------------------------|----|
| Functions                                                       | 4  |
| Comms                                                           | 4  |
| Instructions                                                    | 5  |
| Connect to the frame (includes crosspoint control)              | 5  |
| Keys – RTS Frame Initial Setup                                  | 7  |
| Adding 127 Virtual Keys to the RTS system                       | 7  |
| Keys – TallyMan Initial Setup                                   | 11 |
| Keys – Using TallyMan to trigger a UPL statement                | 14 |
| 1. Configure a UPL statement in the RTS with a key as an input. | 14 |
| 2. Configure an Event in TallyMan to press and release the Key  | 15 |
| Keys – Using a Key as a Trigger in TallyMan                     | 19 |
| Keys – Using UPL Statements to control virtual Keys             | 21 |

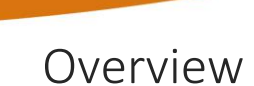

## Functions

- Crosspoints: read and control
  - Commonly used for routing audio using the frames additional IO. For communications additional setup will be required in the RTS to open mics etc.
- Keys: read and control Key states
  - $\circ$   $\;$  Key reading and control are typically used to interact with UPL statements.
    - By having a UPL statement turn a key on or off, TallyMan can be notified of the change and use this as a trigger for its own logic.
    - By having TallyMan turn a key on or off, the key can be used to trigger UPL statements in the RTS Frame
  - Keys can be real keys on real panels or can be virtual and used just as a form of virtual GPIO over IP.
  - The ADAM frame will allow up to 127 Keys per port. A currently unused port can be configured such that the keys are available to TallyMan and UPL statements so for the loss of 1 port in the frame, 127 virtual GPIO can be created.

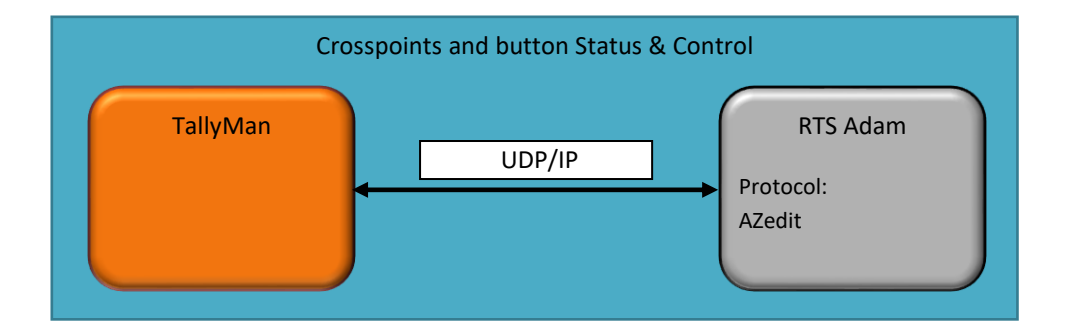

## Comms

#### Protocol

- Official protocol name: AZedit Protocol
- Protocol name in TallyMan: RTS Intercom

#### Connection

- Comms: UDP/IP
- Default Port: 27410
- Component Type in TallyMan: Router
- Third party interface required: None

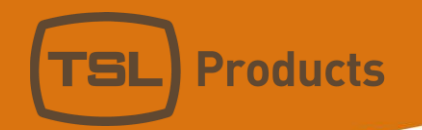

## Instructions

## Connect to the frame (includes crosspoint control)

- 1. Add a router component in TallyMan and set it up as per the screenshots below.
- 2. Set the number of ports to match the frame, or the ports you are interested in.

| 🚺 TallyMan - Untitled  | — D                                       | ×   |
|------------------------|-------------------------------------------|-----|
| File Edit Tools View C | Comms Help                                |     |
| E 🔁 New System<br>     | Router Properties                         |     |
|                        | Name: RTS ADAM-M Apply                    |     |
|                        | Type: RTS Intercom                        |     |
|                        |                                           |     |
|                        | Size A 1. Number of Ports                 |     |
|                        | [Set Communications]                      |     |
|                        | Max Levels: 1 Dirable Cantral             |     |
|                        | Re-entries: 0 Edit Levels Disable Control |     |
|                        | Configure Size                            |     |
|                        | Configure Router Names                    |     |
|                        | 2. Apoly chanee to number of ports        |     |
| Ready                  | OFFLINE                                   | _// |

TallyMan always starts from the first port but if you are not interested in crosspoint status and control of all the ports it can be advantageous to limit the number to the highest numbered port you are interested in. AZedit protocol is not asynchronous (it only provides data when requested) so must be polled for crosspoint data. Reducing the number of ports monitored will improve the update speed.

#### 3. Set the Communications

**Products** 

| M lallyivian - Untitled                                                                                                    |                          |                                                                                           | _                    |                 | ×      |               |             |
|----------------------------------------------------------------------------------------------------|--------------------------|-------------------------------------------------------------------------------------------|----------------------|-----------------|--------|---------------|-------------|
| File Edit Tools View C                                                                                                    | omms Help                |                                                                                           |                      |                 |        |               |             |
| E INew System<br>EIX RTS ADAM-M                                                                                                    | Router Properties        |                                                                                           |                      | 1               | ]      |               |             |
|                                                                                                    | Name: RTS ADAM-M         |                                                                                           | Apply                |                 |        |               |             |
|                                                                                                    | Type: RTS Intercom       | •                                                                                         |                      |                 |        |               |             |
|                                                                                                    |                          |                                                                                           |                      |                 |        |               |             |
|                                                                                                    | Size                     |                                                                                           | - Assian Interface - |                 |        |               |             |
|                                                                                                    | Nu                       | imber 128                                                                                 | <local></local>      | ~               |        |               |             |
|                                                                                                    |                          |                                                                                           | Set Communica        | ations          |        |               |             |
|                                                                                                    | MaxLe                    | evels: 1                                                                                  | _                    |                 | Set Co | ummunications |             |
|                                                                                                    | Virtual<br>Re-entries: 0 | Edit <u>L</u> evels                                                                       | Disable Cor          | ntrol L         | Jerco  | annunications |             |
|                                                                                                    | ſ                        | Configure Size                                                                            | Configure Bouter     | Names           |        |               |             |
|                                                                                                    |                          |                                                                                           | Conligare Houter     | <u>In</u> dines |        |               |             |
| <br>Ready                                                                                                    |                          |                                                                                           |                      |                 |        |               |             |
| RTS ADAM-M: Setup Comm                                                                                                    | unication                |                                                                                           |                      | ?               | ×      |               |             |
|                                                                                                    |                          |                                                                                           |                      |                 |        |               |             |
|                                                                                                    |                          | 🗖 Europet Main and                                                                        |                      | ПК              |        |               |             |
| Tupe: Network UDP                                                                                                    |                          | Export this com                                                                           | iponent              | OK<br>Cance     |        |               |             |
| Type: Network UDP                                                                                                    | <b>_</b>                 | Export this com                                                                           | ponent               | OK<br>Cance     | 4      | Click OK wh   | en finished |
| Type: Network UDP<br>General Parameters<br>Port Number: 27410                                                                                  | _                        | Serial Parameters                                                                         | iponent              | OK<br>Cance     |        | Click OK wh   | en finished |
| Type: Network UDP<br>General Parameters<br>Port Number: 27410<br>Description:                                                                  |                          | Export this com<br>Serial Parameters<br>Baud Rate:                                        | iponent              | OK<br>Cance     |        | Click OK wh   | en finished |
| Type: Network UDP<br>General Parameters<br>Port Number: 27410<br>Description:                                                                  |                          | Export this com<br>Serial Parameters<br>Baud Rate:<br>Parity:                             | iponent              | OK<br>Cance     |        | Click OK wh   | en finished |
| Type: Network UDP<br>General Parameters<br>Port Number: 27410<br>Description:<br>Network Parameters                                            |                          | Export this com<br>Serial Parameters<br>Baud Rate:<br>Parity:<br>Data Bits:               | Iponent              | OK<br>Cance     |        | Click OK wh   | en finished |
| Type: Network UDP<br>General Parameters<br>Port Number: 27410<br>Description:<br>Network Parameters<br>IP Address: 192                         | ▼<br>. 168 . 206 . 230   | Export this com<br>Serial Parameters<br>Baud Rate:<br>Parity:<br>Data Bits:<br>Stop Bits: |                      | OK<br>Cance     |        | Click OK wh   | en finished |
| Type: Network UDP<br>General Parameters<br>Port Number: 27410<br>Description:<br>Network Parameters<br>IP Address: 192                         | ▼ . 168 . 206 . 230      | Export this com<br>Serial Parameters<br>Baud Rate:<br>Parity:<br>Data Bits:<br>Stop Bits: | Iponent              | OK<br>Cance     |        | Click OK wh   | en finished |
| Type: Network UDP<br>General Parameters<br>Port Number: 27410<br>Description:<br>Network Parameters<br>IP Address: 192<br>Set Backup comms par | ▼<br>. 168 . 206 . 230   | Export this com<br>Serial Parameters<br>Baud Rate:<br>Parity:<br>Data Bits:<br>Stop Bits: | nponent              | OK<br>Cance     |        | Click OK wh   | en finished |

TallyMan connects to Intercom frame's IP address

4. Write the configuration to the TallyMan system

The system will now connect to the RTS Intercom and monitor crosspoints, control can be configured as per any router connected to TallyMan using software and hardware control panels and events. By connecting to the TallyMan system, you can see the current crosspoints in the destinations list of the RTS ADAM-M component.

If you do not require Keys, setup is complete

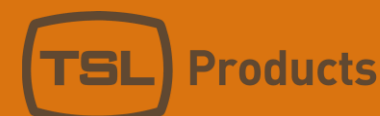

#### Keys – RTS Frame Initial Setup

Keys in the RTS system are managed by the frame. The frame only monitors and controls Keys that are currently being used by the system.

*Real Keys* (Keys that exist on a real panel and are on a page that is actively shown when control is needed) no further setup is required and you can proceed to the next step: <u>Keys - TallyMan Initial Setup</u>.

*Virtual Keys (Virtual GPIO)* (Keys that only exist virtually, TallyMan will monitor and control these to act as virtual GPIO). To enable this functionality some setup is required in the RTS Frame using the AZedit software.

#### Adding 127 Virtual Keys to the RTS system

#### Setting up the first 15 virtual Keys

1. Choose a port that isn't currently in use. In this example I will be using port 97. This port is currently empty and there is no real panel assigned to it.

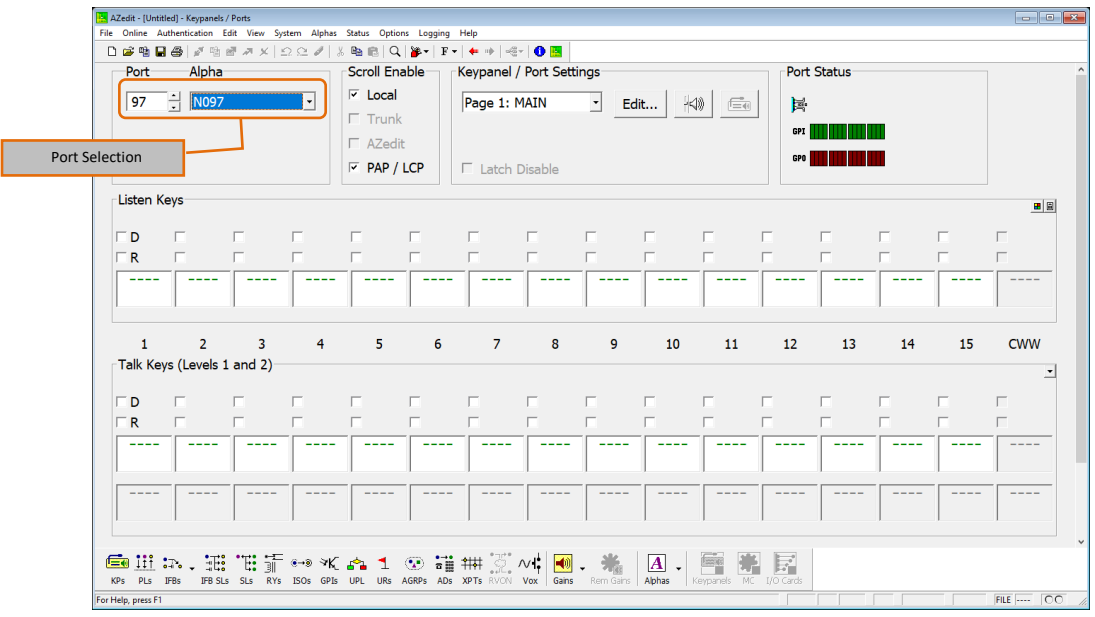

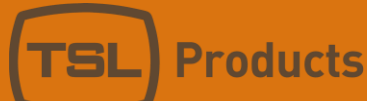

ļ

To force the RTS system to monitor and calculate the states of these keys they must have an assignment, we can use an unused UPL Resource (UR) to do this.

I have renamed UR1 to "TMGP"

(In the navigation bar go to Alphas->UPL Resource, in the list double-click on a resource and name it). We only need 1 UR for this purpose, it will be assigned to all the Keys and used purely to cause the frame to calculate the Key states for this port.

| AZedit - [U       | ntitled] - UPL Resource Alphas |                           |                             |                             |         |
|-------------------|--------------------------------|---------------------------|-----------------------------|-----------------------------|---------|
| File Online       | Authentication Edit View Sy    | stem Alphas Status Option | s Logging Help              |                             |         |
| 🗋 🗁 📬             | 🖬 😂   것 19 년 전 ×   1           | Ω @ # X ‰ @ Q             | 🎉 •   F •   🔶 🧼   🍕 •   🚺 📴 |                             |         |
|                   | 1                              |                           |                             |                             |         |
| UR 🛆              | Alpha (8)                      | Description               |                             |                             | ^       |
| 001               | TMGP                           |                           |                             |                             |         |
| 002               | UR002                          |                           |                             |                             |         |
| 003               | UR003                          |                           |                             |                             |         |
| 004               | UR004                          |                           |                             |                             |         |
| 005               | UR005                          |                           |                             |                             |         |
| 006               | UR006                          |                           |                             |                             |         |
| 007               | UR007                          |                           |                             |                             |         |
| 008               | UR008                          |                           |                             |                             |         |
| 009               | UR009                          |                           |                             |                             |         |
| 010               | UR010                          |                           |                             |                             |         |
| 011               | UR011                          |                           |                             |                             |         |
| 012               | UR012                          |                           |                             |                             |         |
| 013               | UR013                          |                           |                             |                             |         |
| 014               | UR014                          |                           |                             |                             |         |
| 015               | UR015                          |                           |                             |                             |         |
| 016               | UR016                          |                           |                             |                             |         |
| 017               | UR017                          |                           |                             |                             |         |
| 018               | UR018                          |                           |                             |                             |         |
| 019               | UR019                          |                           |                             |                             |         |
| 020               | UR020                          |                           |                             |                             |         |
| 021               | UR021                          |                           |                             |                             |         |
| 022               | UR022                          |                           |                             |                             |         |
| 023               | UR023                          |                           |                             |                             |         |
| 024               | UR024                          |                           |                             |                             |         |
| 025               | UR025                          |                           |                             |                             |         |
| 026               | UK026                          |                           |                             |                             | •       |
| <b>E</b> 111      | ·                              | 🛶 a 🛛 📥 🔺                 | 🕤 🎲 🗤 🐨 🗤 🖡                 |                             | 9       |
| KDe Die           |                                |                           |                             | 🚾 🕶 🧰 🖾 👻 📷 🖬               | avris . |
| For Help, press   | F1                             | 1000 GF10 OFC ORS 7       |                             | The second reprine the post |         |
| i or ricip, press |                                |                           |                             |                             |         |

3. Go back to the to the Keypanel setup using the KPs button KPs and set the assignment of each Talk key to the UR specified (in this example UR1 "TMGP")

Ē

| FOIL           | Alpha          |               |      | Scroll En | able    | Keypanel / | Port Setti | ngs  |      |      | Port     | Status |      |      |
|----------------|----------------|---------------|------|-----------|---------|------------|------------|------|------|------|----------|--------|------|------|
| 97             | • N097         |               | •    |           |         | Page 1: N  | MAIN       | • Ed | lit  | )    | æ        |        |      |      |
|                |                |               |      |           | `<br>i+ |            |            |      |      |      | GPI      |        |      |      |
|                |                |               |      |           |         | E Lateb I  | Diaphla    |      |      |      | GPO      |        |      |      |
|                |                |               |      |           | LCF     | Latern     | Disable    |      |      |      |          |        |      |      |
| Listen K       | eys            |               |      |           |         |            |            |      |      |      |          |        |      |      |
| □ D            |                |               |      |           |         |            |            |      |      |      |          |        |      |      |
| <b>□</b> R     |                |               |      |           |         |            |            |      |      |      |          |        |      |      |
|                |                |               |      |           |         |            |            |      |      |      |          |        |      |      |
|                |                |               |      |           |         |            |            |      |      |      |          |        |      |      |
|                | _              |               |      | _         |         |            | _          |      |      |      |          |        |      |      |
| 1<br>Tally Kay | 2<br>(Levels ) | 3<br>1 and 2) | 4    | 5         | 6       | /          | 8          | 9    | 10   | 11   | 12       | 13     | 14   | 15   |
| Tak Ke         | s (Levels      | 1 anu 2)      |      |           |         |            |            |      |      |      |          |        |      |      |
| D              |                |               |      |           |         |            |            |      |      |      | <b>—</b> |        |      |      |
| R 🗆            |                |               |      |           | _       |            | <b>—</b>   |      |      |      | <b>—</b> |        |      |      |
| TMGP           | TMGP           | TMGP          | TMGP | TMGP      | TMGP    | TMGP       | TMGP       | TMGP | TMGP | TMGP | TMGP     | TMGP   | TMGP | TMGP |
|                |                |               |      |           |         |            |            |      |      |      |          |        |      |      |
|                |                | /             |      |           |         |            |            |      |      |      |          |        |      |      |
|                |                | / I           |      |           |         |            |            |      |      |      |          |        |      |      |
| the keyr       |                |               |      |           |         |            |            |      |      |      |          |        |      |      |

These 15 keys are now ready to be controlled and monitored from TallyMan. Key 16 on the first page is reserved and won't be used.

4. Push these configuration changes to the frame.

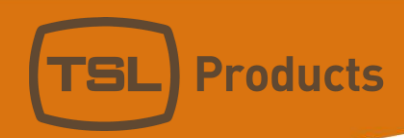

#### Setting up the rest of the virtual Keys (up to 127 per port)

To setup more than the first 15 keys we must configure the other pages of this port.

1. Navigate to page 2

| File       Online       Alpha       Status       Options       Logging       Help         Port       Alpha       Scrul       Prevent       Prevent                                                                                                    | AZedit - [U     | ntitled] - Keypan  | els / Ports  |              |                         |                       |           |             |           |              |                                                                                                    |          |            |      |      |      | ×     |
|----------------------------------------------------------------------------------------------------|-----------------|--------------------|--------------|--------------|-------------------------|-----------------------|-----------|-------------|-----------|--------------|----------------------------------------------------------------------------------------------------|----------|------------|------|------|------|-------|
| Port       Alpha       Scroll Enable       Keypanel / Port Settings       Port Status         97       N097       If Trunk       Page 2:       Edit       Hill Image 2:         Page 4:       Page 5:       Page 5:       Page 6:       Image 2:         Isten Keys       Image 7:       Page 6:       Image 7:       Image 7:         Isten Keys       Image 7:       Image 7:       Image 7:       Image 7:         1       2       3       4       5       6       7       8       9       10       11       12       13       14       15       16         Talk Keys (Levels 1 and 2)       Image 7       Image 7 <t< th=""><th>File Online</th><th>Authentication</th><th>Edit View</th><th>System Alpha</th><th>is Status O</th><th>otions Loggir</th><th>ig Help</th><th></th><th></th><th></th><th></th><th></th><th></th><th></th><th></th><th></th><th></th></t<>                                                                                                    | File Online     | Authentication     | Edit View    | System Alpha | is Status O             | otions Loggir         | ig Help   |             |           |              |                                                                                                    |          |            |      |      |      |       |
| Port       Alpha       Scroll Enable       Keypanel / Port Settings       Port Status         97       10097       Image 2:       Page 2:       Page 2:       Page 2:       Page 2:       Page 3:       Page 3:       Pa                                                                                                    | 🗋 🖬 😫           | 🖬 😂 🖉 🗉            | 医鼻 医         | <u>Ω</u> ⊇ ∅ | X 🖻 🖻                   | Q   🎽 🕈   1           | E =   🗰 🕪 | -4-   🛈 🛛   |           |              |                                                                                                    |          |            |      |      |      |       |
| 97       Image       Image       Im                                                                                                    | Port            | Alpha              | -            |              | Scroll Er               | nable                 | Keypane   | l / Port Se | ettings   |              |                                                                                                    |          | Port Statu | 5    |      |      | ^     |
| Page 2:       Page 2:         Page 2:       Page 2:         Page 2:       Page 2:         Page 2:       Page 2:         Page 2:       Page 2:         Page 2:       Page 2:         Page 3:       Page 2:         Page 5:       Page 5:         Page 6:       Page 6:         Page 6:          I a 2 3 4 5 6 7 8 9 10 11 12 13 14 15 16         Talk Keys (Levels 1 and 2)          Talk Keys (Levels 1 and 2)          Talk Keys TMGP       TMGP                                                                                                    | 97              | ÷ N097             | ,            | •            | 🖂 Loca                  | · (                   | Page 2    |             | •         | Edit         | H4)) (5                                                                                                    |          | <b>C</b>   |      |      |      |       |
| Azedit       Page 3:       Page 5:       Page 5:         Page 5:       Page 5:       Page 5:       Page 5:         Page 5:       Page 5:       Page 5:       Page 5:         Page 5:       Page 5:       Page 5:       Page 5:         Page 5:       Page 5:       Page 5:       Page 5:         Page 5:       Page 5:       Page 5:       Page 5:         Page 5:       Page 5:       Page 5:       Page 5:         Page 5:       Page 5:       Page 5:       Page 5:         Page 5:       Page 5:       Page 5:       Page 5:         Page 5:       Page 5:       Page 5:       Page 5:         1       2       3       4       5       6       7       8       9       10       11       12       13       14       15       16         Talk Keys (Levels 1 and 2)                                                                                                    | · · · · ·       |                    |              |              | 🗆 Trun                  | k 🛛                   | Page 2    |             | <u> </u>  |              |                                                                                                    |          |            |      |      |      |       |
| Page 4:       Page 5:       Page 5:         D       F       PAP / LCP       Page 6:       Image 6:         D       F       Select Page       F       F                                                                                                    |                 |                    |              |              | □ AZec                  | lit                   | Page 3    |             |           |              |                                                                                                    |          | GPI        |      |      |      |       |
| Page 5:       Page 6:         Page 6:       Page 6:         I       2       3       4       5       6       7       8       9       10       11       12       13       14       15       16         Talk Keys (Levels 1 and 2)       TMGP       TMGP<                                                                                                    |                 |                    |              |              |                         |                       | Page 4:   |             |           |              |                                                                                                    |          | GPO        |      |      |      |       |
| Listen Keys<br>R<br>Select Page<br><br>1 2 3 4 5 6 7 8 9 10 11 12 13 14 15 16<br>Talk Keys (Levels 1 and 2)<br><br>Talk Keys (Levels 1 and 2)<br><br>TMGP TMGP TMGP TMGP TMGP TMGP TMGP TMGP                                                                                                    |                 |                    |              |              | M PAP                   | LCP                   | Page 5:   |             |           |              |                                                                                                    |          |            |      |      |      |       |
| R       Select Page                                                                                                    | Listen k        | Keys               |              |              |                         |                       | Page 6    |             |           |              |                                                                                                    |          |            |      |      |      |       |
| D       F       F                                                                                                    |                 |                    |              |              |                         | /                     |           |             |           |              |                                                                                                    |          |            |      |      |      |       |
| R       Select Page                                                                                                    | ΓD              | Г                  | Г            | Г            | Г                       |                       | Г         | Г           | Г         | Г            | П                                                                                                    | Г        | Г          | Г    | Г    | Γ    |       |
| Select Page                                                                                                    |                 |                    |              |              |                         | <b>_</b>              |           | <b>—</b>    | <b>—</b>  |              | E                                                                                                    | Г        |            | E    |      |      |       |
| 1       2       3       4       5       6       7       8       9       10       11       12       13       14       15       16         Talk Keys (Levels 1 and 2)                                                                                                    |                 |                    | Select Pag   | ge           |                         |                       |           |             |           |              |                                                                                                    |          |            |      |      |      |       |
| 1       2       3       4       5       6       7       8       9       10       11       12       13       14       15       16         Talk Keys (Levels 1 and 2)                                                                                                    |                 |                    |              |              | T I                     |                       |           |             |           |              |                                                                                                    |          |            |      |      |      |       |
| 1       2       3       4       5       6       7       8       9       10       11       12       13       14       15       16         Talk Keys (Levels 1 and 2)                                                                                                    | 1               | 1                  | 1            | 1            | 1                       | 1                     | 1         | 1           | 1         | 1            | 1                                                                                                    | 1        | 1          | 1    | 1    |      |       |
| Talk Keys (Levels 1 and 2)                                                                                                    | 4               | 2                  | 2            | 4            | F                       | 6                     | 7         | 0           | 0         | 10           | 4.4                                                                                                    | 10       | 12         | 14   | 15   | 16   | ,<br> |
| TMGP TMGP TMGP TMGP TMGP TMGP TMGP TMGP                                                                                                    |                 | ے<br>ماہریم () میں | ر<br>۱ میر ۲ | 7            | 5                       | 0                     | /         | 0           | 9         | TO           | TT                                                                                                    | 12       | 10         | T-t  | 10   | TO   |       |
| D C C C C C C C C C C C C C C C C C C C                                                                                                    |                 | iys (Leveis        | I and 2)     |              |                         |                       |           |             |           |              |                                                                                                    |          |            |      |      | •    |       |
| R<br>TMGP TMGP TMGP TMGP TMGP TMGP TMGP TMGP                                                                                                    |                 | _                  | _            | -            | _                       | _                     | _         | _           | -         | _            | -                                                                                                    | _        | _          | -    | _    | _    |       |
| K     TMGP     TMGP <t< th=""><th></th><th>-</th><th>_</th><th>-</th><th>_</th><th>_</th><th>_</th><th>_</th><th>-</th><th>_</th><th>-</th><th>_</th><th>_</th><th>-</th><th>_</th><th>_</th><th></th></t<>                                                                                                    |                 | -                  | _            | -            | _                       | _                     | _         | _           | -         | _            | -                                                                                                    | _        | _          | -    | _    | _    |       |
| TMGP TMGP TMGP TMGP TMGP TMGP TMGP TMGP                                                                                                    |                 |                    | -            | -            |                         | 1                     | -         | -           |           |              | 1                                                                                                    |          |            | -    |      |      |       |
|                                                                                                    | TMGP            | TMGP               | TMGP         | TMGP         | TMGP                    | TMGP                  | TMGP      | TMGP        | TMGP      | TMGP         | TMGP                                                                                                    | TMGP     | TMGP       | TMGP | TMGP | TMGP |       |
|                                                                                                    |                 | -                  |              |              |                         |                       |           |             |           |              |                                                                                                    |          |            |      |      |      | 1     |
|                                                                                                    |                 | /                  |              |              |                         |                       |           |             |           |              |                                                                                                    |          |            |      |      |      |       |
|                                                                                                    |                 |                    |              |              |                         |                       |           |             |           |              |                                                                                                    |          |            |      |      |      |       |
| evs                                                                                                    | eys             | -                  |              |              |                         |                       |           |             |           |              |                                                                                                    |          |            |      |      |      | ¥     |
|                                                                                                    |                 | ••• •              | E: "E: 5     | િ ⊶∋ આ       | / 🔥 🖪                   | · •                   | ** ++++ * | 5°          |           |              | and a second second sec | als.     |            |      |      |      |       |
| top plas the first process of the size of the size of | KPs PLs         | IFBS IFB           | SLS SLS R    | Ys ISOs GP   | NL Latai ⊥<br>Is UPL UR | . ∖_t⊂ ≌<br>s AGRPs A | DS XPTS R |             | ains Remu | Gains Alphas | Kevpanel                                                                                                    | s MC I/O | Cards      |      |      |      |       |
|                                                                                                    | For Help, press | F1                 |              |              |                         |                       |           |             |           |              | 1                                                                                                    |          |            |      | FIL  | E 00 | -     |

2. Repeat for the other pages until enough keys have been configured. Only 8 pages maximum can be used per port.

| AZedit - [Untitled] - Keypanels / Ports<br>File Online Authentication Edit View System Alph | nas Status Options Logging Help           |                                                          |                        |               |
|---------------------------------------------------------------------------------------------|-------------------------------------------|----------------------------------------------------------|------------------------|---------------|
| 🗋 🖻 🖬 🖬 🎒 🥒 🏦 📾 🥒 🗶 💁 🖉                                                                     | 🐰 🛍 🛍   Q   🎽 +   F +   🔶                 | 1                                                        |                        |               |
| Port Alpha                                                                                  | Scroll Enable Keypa                       | nel / Port Settings                                      | Port Status            | ^             |
| 97 - N097 -                                                                                 | ✓ Local                                   | 8:                                                       |                        |               |
|                                                                                             | T Trunk                                   |                                                          |                        | _             |
|                                                                                             | E AZedit                                  |                                                          | GPI GPI                |               |
|                                                                                             |                                           | tak Disabla                                              |                        |               |
|                                                                                             |                                           | tch Disable                                              | Edit                   |               |
| Listen Keys                                                                                 |                                           |                                                          |                        | <u></u>       |
|                                                                                             |                                           |                                                          |                        |               |
|                                                                                             |                                           |                                                          |                        |               |
|                                                                                             |                                           |                                                          |                        |               |
| 1 2 3 4                                                                                     | 5 6 7                                     | 8 9 10                                                   | 11 12 13 1             | L4 15 16      |
| Talk Keys (Levels 1 and 2)                                                                  |                                           |                                                          |                        | <u>•</u>      |
|                                                                                             |                                           |                                                          |                        |               |
|                                                                                             |                                           |                                                          |                        |               |
| TMGP TMGP TMGP TMGP                                                                         | TMGP TMGP TMG                             | P TMGP TMGP TMGP                                         | TMGP TMGP TMGP TM      | IGP TMGP TMGP |
|                                                                                             |                                           |                                                          |                        |               |
|                                                                                             |                                           | -                                                        |                        |               |
|                                                                                             |                                           |                                                          |                        |               |
| KPS PLS IFBS IFB SLS SLS RY'S ISOS G                                                        | K 🐴 1 ⊙ 👬 ∰<br>PIs UPL URs AGRPs ADs XPTs | °∰° ∧∨II 🕢 - 🐜 Alphae<br>RVON Vox Gains Rem Gains Alphae | Keypanels MC I/O Cards |               |
| For Help, press F1                                                                          |                                           |                                                          |                        | HLE     OO // |

 We will inform the frame that all the pages we are using are being actively shown on expansion panels. Up to 8 pages can be set to be in use by expansion panels. In this example I have specified all 8.

| up Advanced Vox                                          |                    |   |                | 1 | N   |                   |                                      |
|----------------------------------------------------------|--------------------|---|----------------|---|-----|-------------------|--------------------------------------|
| Panel                                                    | Туре               |   | Setup Page     |   | Nex | t                 |                                      |
| Main Panel                                               | Auto-Detect        | • | Setup Page 1   |   | Don |                   |                                      |
| Expansion Panel 1                                        | Auto-Detect        | Ŧ | Setup Page 1 🗨 |   | Don |                   |                                      |
| Expansion Panel 2                                        | Auto-Detect        | - | Setup Page 3 🗨 |   |     | 5                 | 2.Click Done when fi                 |
| Expansion Panel 3                                        | Auto-Detect        | Ŧ | Setup Page 4   |   |     |                   |                                      |
| Expansion Panel 4                                        | Auto-Detect        | Ŧ | Setup Page 5   |   |     |                   |                                      |
| Expansion Panel 5                                        | Auto-Detect        | Ŧ | Setup Page 6 🗨 |   |     |                   |                                      |
| Expansion Panel 6                                        | Auto-Detect        | Ŧ | Setup Page 7 🗨 |   |     |                   |                                      |
| Expansion Panel 7                                        | Auto-Detect        | Ţ | Setup Page 8   |   |     |                   |                                      |
| Default View                                             | Setup Page Options |   |                |   |     |                   |                                      |
| <ul> <li>by Panel Type</li> <li>by Setup Page</li> </ul> | Setup Restrict     |   |                | + | 1.  | Set pages<br>expa | with virtual keys as<br>nsion panels |
| Show Type                                                |                    |   |                |   |     |                   |                                      |
| Set by User     Described by later                       |                    |   |                |   |     |                   |                                      |

5. Push these configuration changes to the frame.

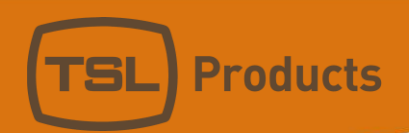

## Keys – TallyMan Initial Setup

Adding keys in The TallyMan's RTS interface.

1. Set the number of buttons on the RTS Intercom component and hit 'Configure Size'.

| 🚺 TallyMan - offline.tms     |                                                                                    | – 🗆 X                                                                 |
|------------------------------|------------------------------------------------------------------------------------|-----------------------------------------------------------------------|
| File Edit Tools View Comms H | Help                                                                               |                                                                       |
| EI-₩ New System              | uter Properties Name: RTS ADAM-M Type: RTS Intercom                                | Apply                                                                 |
| _ S                          | Size Number 128                                                                    | Assign Interface                                                      |
| Vi<br>Ri<br>Bi               | Max Levels: 1<br>irtual<br>ie-entries: 0 Edit Levels<br>Iuttons: 32 Configure Size | Disable Control     Bouter Control     Configure Router <u>N</u> ames |
| 1. Set number of buttons     |                                                                                    | 2.Apply this change                                                   |

2. You will now have a set of buttons in the Tree. Click the button object in the tree then double click one of the buttons in the list to edit it.

| 🕅 TallyMan - offline.tms |           |     |           |               | _          |    | ×      |                       |
|--------------------------|-----------|-----|-----------|---------------|------------|----|--------|-----------------------|
| File Edit Tools View Con | nms Help  |     |           |               |            |    |        |                       |
| 🖃 🧱 New System           | Index Pg  | Btn | Button    | Tally Channel | Assignment |    | Level  | ^                     |
| 🗄 🗉 🔣 RTS ADAM-M         | 1         |     | Button 1  | 1: Program    |            |    |        |                       |
|                          | 2         |     | Button 2  | 1: Program    |            |    |        |                       |
| Destination              | 3         |     | Button 3  | 1: Program    |            |    |        |                       |
| 🔁 Button                 | 4         |     | Button 4  | 1: Program    |            |    | Double | lick a button to edit |
|                          | 5         |     | Button 5  | 1: Program    |            |    | Double |                       |
|                          | 6         |     | Putton 6  | 1: Program    |            |    |        |                       |
|                          | 1. Button | s   | utton 7   | 1: Program    |            |    |        |                       |
| _                        | 8         |     | Button 8  | 1: Program    |            |    |        |                       |
|                          | 9         |     | Button 9  | 1: Program    |            |    |        |                       |
|                          | 10        |     | Button 10 | 1: Program    |            |    |        |                       |
|                          | 11        |     | Button 11 | 1: Program    |            |    |        |                       |
|                          | 12        |     | Button 12 | 1: Program    |            |    |        |                       |
|                          | 13        |     | Button 13 | 1: Program    |            |    |        |                       |
|                          | 14        |     | Button 14 | 1: Program    |            |    |        |                       |
|                          | 15        |     | Button 15 | 1: Program    |            |    |        |                       |
|                          | 16        |     | Button 16 | 1: Program    |            |    |        |                       |
|                          | 17        |     | Button 17 | 1: Program    |            |    |        |                       |
|                          | 18        |     | Button 18 | 1: Program    |            |    |        |                       |
|                          | 19        |     | Button 19 | 1: Program    |            |    |        | ¥                     |
|                          | <         |     |           |               |            |    | >      |                       |
| Ready                    |           |     |           |               | -== OFFLI  | NE | N      | h.                    |

| Edit Panel Button 1 of R                     | RTS ADAM-M                                          | × |  |  |  |  |  |  |  |
|----------------------------------------------|-----------------------------------------------------|---|--|--|--|--|--|--|--|
| Name: Port 9                                 | 7 Key 1 Assigned to Lamp Add Tally Delete Selection | ] |  |  |  |  |  |  |  |
| Tally Channel: 1: Prog                       | gram 1.Name the button ogic Channel                 |   |  |  |  |  |  |  |  |
| Button Function<br>C Latching<br>C Momentary | Camp Control  Follow button  Assigned               |   |  |  |  |  |  |  |  |
|                                              | Allow user configuration                            |   |  |  |  |  |  |  |  |
| Repeat Edit                                  | Lamp Colour                                         |   |  |  |  |  |  |  |  |
| Auto Inc                                     | On: Dark Green 🔽 🔽 Flash Normal Text                | - |  |  |  |  |  |  |  |
| Auto Copy     Include Tally                  | Off: Off  Flash Normal Text                         | - |  |  |  |  |  |  |  |
|                                              | Use on/off text                                     |   |  |  |  |  |  |  |  |
|                                              | Group: 0 New Group Map to Button                    |   |  |  |  |  |  |  |  |
|                                              | 2.Click Assignment Cancel DK                        |   |  |  |  |  |  |  |  |

4.

Products

Set the port and key number you wish to monitor/control. Then click ok in both windows to close them and apply the changes.

| RTS 3rd party key variables: |    | × |
|------------------------------|----|---|
| Bort Number                  | 97 |   |
| For thumber.                 | 1  |   |
| Key Number:                  | 1  |   |
|                              | ,  |   |
|                              |    |   |
|                              |    |   |
|                              |    |   |
|                              |    |   |
|                              |    |   |
|                              |    |   |
|                              |    |   |
|                              |    |   |
|                              |    |   |
|                              |    |   |

| 🕅 TallyMan - Untitled |       |                |               |            |       |          | _   |     | × |
|-----------------------|-------|----------------|---------------|------------|-------|----------|-----|-----|---|
| File Edit Tools View  | Comms | Help           |               |            |       |          |     |     |   |
| 🖃 🕎 New System        | Index | Pg Btn Button  | Tally Channel | Assignment | Level |          |     |     | ^ |
| 🖻 📲 RTS ADAM-M        | 1     | Port 97 Key 1  | 1: Program    |            |       |          |     |     |   |
|                       | 2     | Port 97 Key 2  | 1: Program    |            |       |          |     |     |   |
| - Destination         | 3     | Port 97 Key 3  | 1: Program    |            |       |          |     |     |   |
| Button                | 4     | Port 97 Key 17 | 1: Program    |            |       |          |     |     |   |
|                       | 5     | Button 5       | 1: Program    |            |       |          |     |     |   |
|                       | 6     | Button 6       | 1: Program    |            |       |          |     |     |   |
|                       | 7     | Button 7       | 1: Program    |            |       |          |     |     |   |
|                       | 8     | Button 8       | 1: Program    |            |       |          |     |     |   |
|                       | 9     | Button 9       | 1: Program    |            |       |          |     |     |   |
|                       | 10    | Button 10      | 1: Program    |            |       |          |     |     |   |
|                       | 11    | Button 11      | 1: Program    |            |       |          |     |     |   |
|                       | 12    | Button 12      | 1: Program    |            |       |          |     |     |   |
|                       | 13    | Button 13      | 1: Program    |            |       |          |     |     |   |
|                       | 14    | Button 14      | 1: Program    |            |       |          |     |     |   |
|                       | 15    | Button 15      | 1: Program    |            |       |          |     |     |   |
|                       | 16    | Button 16      | 1: Program    |            |       |          |     |     |   |
|                       | 17    | Button 17      | 1: Program    |            |       |          |     |     |   |
|                       | 18    | Button 18      | 1: Program    |            |       |          |     |     |   |
|                       | 19    | Button 19      | 1: Program    |            |       |          |     |     |   |
|                       | 20    | Button 20      | 1: Program    |            |       |          |     |     |   |
|                       | 21    | Button 21      | 1: Program    |            |       |          |     |     |   |
|                       | 22    | Button 22      | 1: Program    |            |       |          |     |     |   |
|                       | 23    | Button 23      | 1: Program    |            |       |          |     |     |   |
|                       | 24    | Button 24      | 1: Program    |            |       |          |     |     |   |
|                       | 25    | Button 25      | 1: Program    |            |       |          |     |     |   |
|                       | 26    | Button 26      | 1: Program    |            |       |          |     |     |   |
|                       | 27    | Button 27      | 1: Program    |            |       |          |     |     |   |
|                       | 28    | Button 28      | 1: Program    |            |       |          |     |     |   |
|                       | 29    | Button 29      | 1: Program    |            |       |          |     |     | ~ |
| Ready                 |       |                |               |            |       | -== OFFL | INE | NUM |   |

#### 5. Repeat for the rest of the keys you wish to monitor/control.

Products

We can see here that the buttons are freely configurable, you can use any button to represent any key in the RTS system. In my examples below I will be using Port 97 - Key 1 (assigned to Button 1 in TallyMan) to send a trigger to the RTS and using Port 97 - Key 17 (Button 4 in TallyMan) to receive a trigger from the RTS.

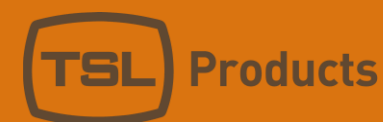

## Keys – Using TallyMan to trigger a UPL statement

1. Configure a UPL statement in the RTS with a key as an input.

**\_\_**\_

- 1. Start by navigating to the UPLs screen UPL
- 2. Configure a UPL Statement using a key as a trigger.

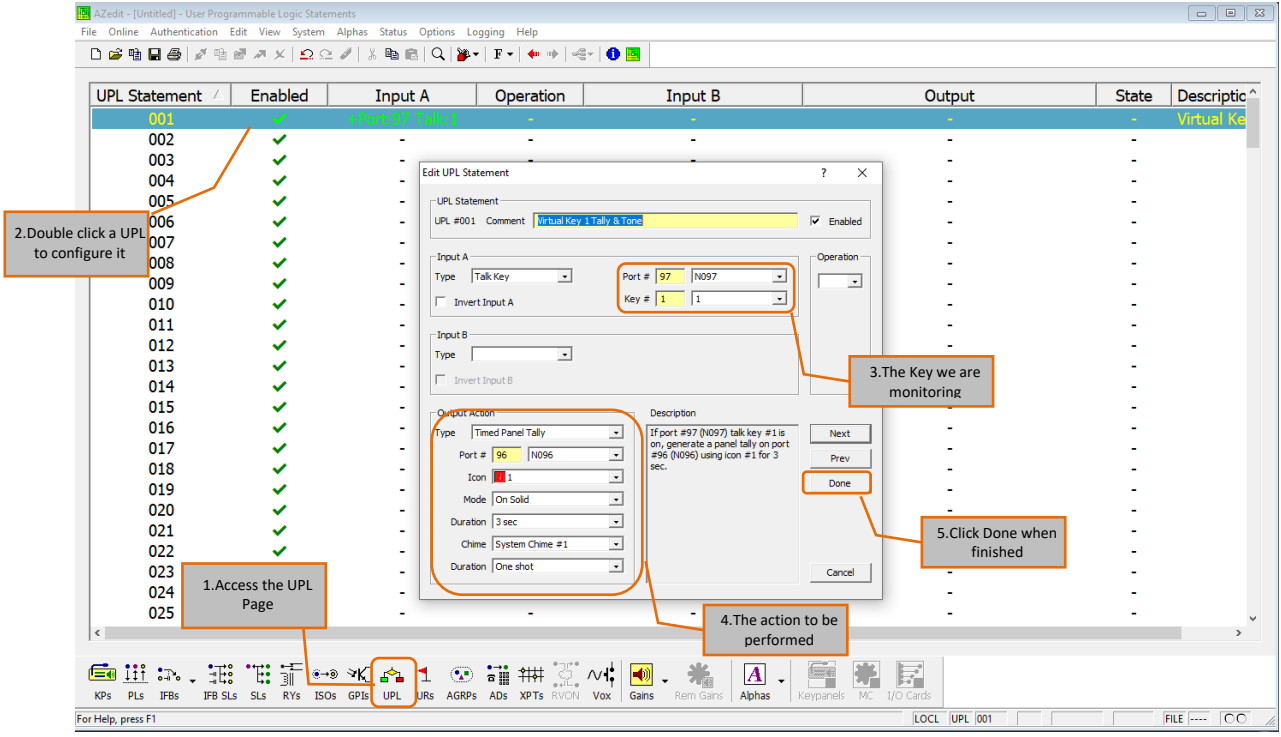

In this case Key 1 of Port 97 has been specified as the trigger.

If TallyMan triggers a keypress for this button, it will trigger the specified action.

(Port 97 is the empty port we chose to use for our virtual keys in the RTS setup section above)

- This UPL triggers an 'On Air' Icon to appear on one of our real RTS panels (panel 96) and causes it to play a chime.
- 3. Push these changes to the frame

#### 2. Configure an Event in TallyMan to press and release the Key

- 1. Add an Event Monitor Component in the TallyMan configuration
- 2. Set the type to "Trigger Action"
- 3. Set the number of Events (I have set 10 here, 2 are needed to press and release a button and I have set more for future use)

| TallyMan - offline.tms            | - 🗆 X                                                                                    |
|-----------------------------------|------------------------------------------------------------------------------------------|
| File Edit Tools View Comms Help   |                                                                                          |
| Event Monitor Proper              | es                                                                                       |
| Event Monitor                     | 4.Click Apply when done                                                                  |
| 1.The "Event Monitor" Event type: |                                                                                          |
| Component we added Number o       | Events: 10                                                                               |
|                                   | 2.Event type = Trigger Action                                                            |
|                                   | 3.Number of events<br>(Minimum of 2, one to press, one to release a button               |
| Assign <u>E</u> nable             | Termination Character for OD<br>received Strings (Hex) OD = <cr><br/>QA = <lf></lf></cr> |
| Edit <u>C</u> omms Parar          | eters                                                                                    |
|                                   |                                                                                          |
| Ready                             | - OFFLINE NUM                                                                            |

- 4. Begin configuring the events by expanding the Event Monitor and clicking "Events" to show the Event list.
- 5. Double click the first event to edit it

| 🔝 TallyMan - offline.tm | s         |                            |              |             | – 🗆 X       |
|-------------------------|-----------|----------------------------|--------------|-------------|-------------|
| File Edit Tools View    | Comms Hel | p                          |              |             |             |
| 🖃 🦉 New System          | Index     | Event                      | Trigger Type | Action Type | Action Data |
| 🗄 📲 RTS ADAM-M          | 1         | Event 1                    | No Trigger   | No Action   |             |
| Event Monitor           | 2         | Event 2                    | No Trigger   | No Action   |             |
| Event                   | 3         | Event 3                    | No Trigger   | No Action   |             |
|                         | 4         | Event 4                    | No Irigger   | No Action   |             |
|                         | 5         | 2.Double Click an event to | No Trigger   | No Action   |             |
| 1.Expand the Event      | 7         | edit it                    | No Trigger   | No Action   |             |
| monitor and click the   | 8         | Event 8                    | No Trigger   | No Action   |             |
| Event object            | 9         | Event 9                    | No Trigger   | No Action   |             |
|                         | 10        | Event 10                   | No Trigger   | No Action   |             |
|                         |           |                            |              |             |             |
|                         |           |                            |              |             |             |
|                         |           |                            |              |             |             |
|                         |           |                            |              |             |             |
|                         |           |                            |              |             |             |
|                         |           |                            |              |             |             |
|                         | <         |                            |              |             | >           |
| Ready                   | ,         |                            |              | -           | OFFLINE NUM |

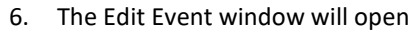

7. Set the trigger to whatever you want to use to trigger the button press. In this case I will use a GPI on the TallyMan

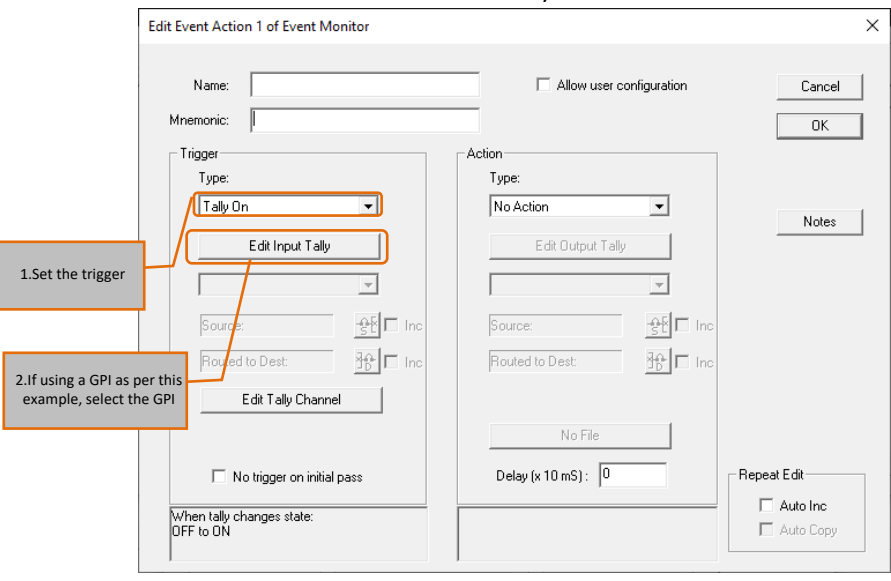

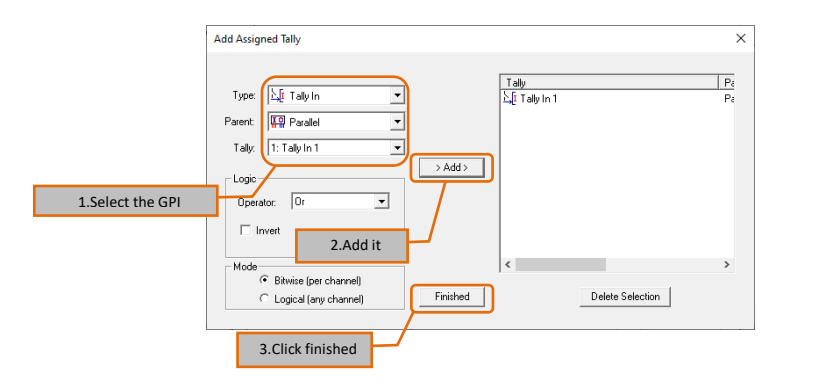

#### 8. Set the Action to "Press Button"

| Edit Event Action 1 of Event Monitor |                                 | ×                                                        |
|--------------------------------------|---------------------------------|----------------------------------------------------------|
| Name:<br>Mnemonic:                   | Allow user configuration        | Cancel<br>OK                                             |
| Trigger<br>Type:<br>Tally On         | Action<br>Type:<br>Press Button | Notes                                                    |
|                                      |                                 | 1.Set the Action to Press Button                         |
| Source:                              | Source:                         | 2.Click "Set Parent" to specify the button to be pressed |
| Edit Tally Channel                   | Delay (x 10 mS): 0              | Repeat Edit                                              |
| OFF to ON                            |                                 | Auto Copy                                                |

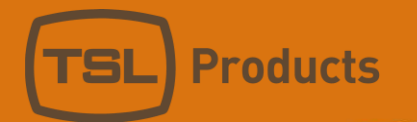

9. Set the button to press

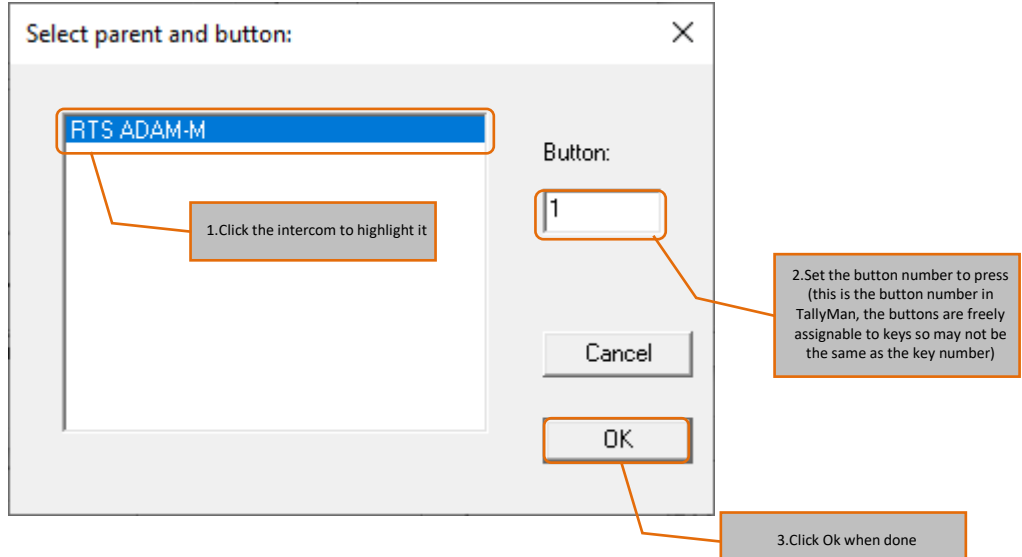

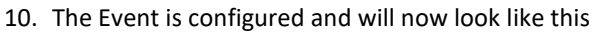

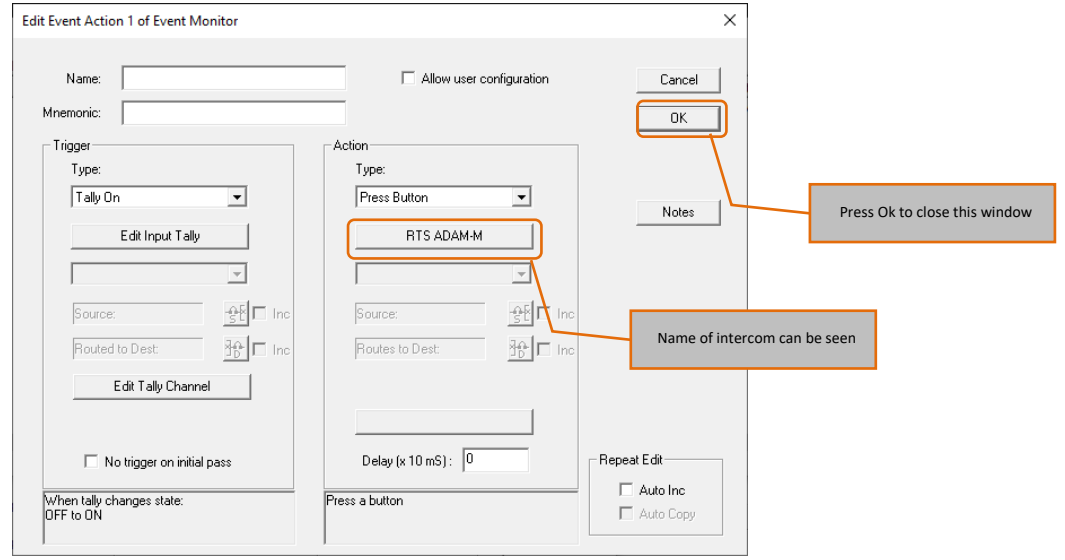

#### 11. After clicking OK you will return to the events list and will be able to see the setup of the first event

| lelp<br>Event<br>Event 1<br>Event 2<br>Event 3<br>Event 4<br>Event 5 | Trigger Type<br>Tally On<br>No Trigger<br>No Trigger<br>No Trigger | Action Type<br>Press Button<br>No Action<br>No Action | Action Data<br>RTS ADAM-M: Buttor     | Output Assignment |
|----------------------------------------------------------------------|--------------------------------------------------------------------|-------------------------------------------------------|---------------------------------------|-------------------|
| Event 1<br>Event 2<br>Event 3<br>Event 4<br>Event 5                  | Trigger Type<br>Tally On<br>No Trigger<br>No Trigger<br>No Trigger | Action Type<br>Press Button<br>No Action<br>No Action | Action Data<br>RTS ADAM-M: Buttor<br> | Output Assignment |
| Event 1<br>Event 2<br>Event 3<br>Event 4<br>Event 5                  | Tally On<br>No Trigger<br>No Trigger<br>No Trigger                 | Press Button<br>No Action<br>No Action                | RTS ADAM-M: Buttor                    | n 1               |
| Event 2<br>Event 3<br>Event 4<br>Event 5                             | No Trigger<br>No Trigger<br>No Trigger                             | No Action<br>No Action                                |                                       |                   |
| Event 3<br>Event 4<br>Event 5                                        | No Trigger<br>No Trigger                                           | No Action                                             |                                       |                   |
| Event 4<br>Event 5                                                   | No Trigger                                                         |                                                       |                                       |                   |
| Event 5                                                              |                                                                    | No Action                                             |                                       |                   |
|                                                                      | No Trigger                                                         | No Action                                             |                                       |                   |
| Event 6                                                              | No Trigger                                                         | No Action                                             |                                       |                   |
| Event 7                                                              | No Trigger                                                         | No Action                                             |                                       |                   |
| Event 8                                                              | No Trigger                                                         | No Action                                             |                                       |                   |
| Event 9                                                              | No Trigger                                                         | No Action                                             |                                       |                   |
| Event 10                                                             | No Trigger                                                         | No Action                                             |                                       |                   |
|                                                                      |                                                                    |                                                       |                                       |                   |
|                                                                      |                                                                    |                                                       |                                       |                   |
|                                                                      |                                                                    |                                                       |                                       |                   |
|                                                                      |                                                                    |                                                       |                                       |                   |
|                                                                      |                                                                    |                                                       |                                       |                   |
|                                                                      |                                                                    |                                                       |                                       |                   |
|                                                                      |                                                                    |                                                       |                                       |                   |
|                                                                      |                                                                    |                                                       |                                       |                   |
|                                                                      |                                                                    |                                                       |                                       |                   |

| Edit Event Action 2 of Event Monitor                                                               |                                                                                                    | ×                            |
|----------------------------------------------------------------------------------------------------|----------------------------------------------------------------------------------------------------|------------------------------|
| Name:                                                                                              | Allow user configuration     Cance     OK                                                             |                              |
| Trigger                                                                                            | Action                                                                                                |                              |
|                                                                                                    | Release Button                                                                                        | 1                            |
| 1.Set the trigger to "Tally off"<br>(so that when the GPI turns<br>off it will trigger this event) | RTS ADAM-M 3.Set the Action to R                                                                      | elease Button                |
| 2.Assign the same GPI as<br>the first event Routed to Dest:                                        | Source:<br>Routed to Dest:<br>Aclick "Set Parent" and specified<br>button as in the first event so we | y the same<br>can release it |
| Edit Tally Channel                                                                                 |                                                                                                    |                              |
| No trigger on initial pass                                                                         | Delay (x 10 mS): 0                                                                                    |                              |
| ON to OFF                                                                                          | Auto Copy                                                                                             |                              |

13. You will now return to the Events list and see the 2 events configured

| 🕅 TallyMan - offline.tms |        |          |              |                |                      | _        |            | ×  |
|--------------------------|--------|----------|--------------|----------------|----------------------|----------|------------|----|
| File Edit Tools View Cor | nms He | lp       |              |                |                      |          |            |    |
| 🖃 🕎 New System           | Index  | Event    | Trigger Type | Action Type    | Action Data          | Output A | Assignment | (  |
| E RTS ADAM-M             | 1      | Event 1  | Tally On     | Press Button   | RTS ADAM-M: Button 1 |          |            | 1  |
| Parallel                 | 2      | Event 2  | Tally Off    | Release Button | RTS ADAM-M: Button 1 |          |            | 1  |
| Event Monitor            | 3      | Event 3  | No Trigger   | No Action      |                      |          |            | 1  |
| Event                    | 4      | Event 4  | No Trigger   | No Action      |                      |          |            | 1  |
|                          | 5      | Event 5  | No Trigger   | No Action      |                      |          |            | 1  |
|                          | 6      | Event 6  | No Trigger   | No Action      |                      |          |            | 1  |
|                          | 7      | Event 7  | No Trigger   | No Action      |                      |          |            | 1  |
|                          | 8      | Event 8  | No Trigger   | No Action      |                      |          |            | 1  |
|                          | 9      | Event 9  | No Trigger   | No Action      |                      |          |            | 1  |
|                          | 10     | Event 10 | No Trigger   | No Action      |                      |          |            | 1  |
|                          |        |          |              |                |                      |          |            |    |
|                          |        |          |              |                |                      |          |            |    |
|                          |        |          |              |                |                      |          |            |    |
|                          |        |          |              |                |                      |          |            |    |
|                          |        |          |              |                |                      |          |            |    |
|                          |        |          |              |                |                      |          |            |    |
|                          |        |          |              |                |                      |          |            |    |
|                          | <      |          |              |                |                      |          |            | >  |
| Ready                    |        |          |              |                | -== 0                | FFLINE   | NUM        | 11 |

- 14. Write this configuration to the TallyMan system.
- 15. You can now test this functionality by triggering GPI1 on the TallyMan system (this can be done virtually with Tally Mimic while online). This will press the key in the RTS system and trigger the UPL statement defined in the previous section.

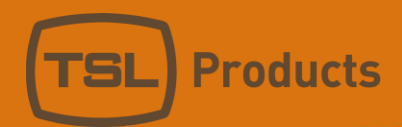

## Keys – Using a Key as a Trigger in TallyMan

The button on/off state can be used as a trigger for many things in TallyMan exactly as if it was a button on a TallyMan Control Panel, in this example we will control a GPO.

1. Navigate to the physical GPO of the TallyMan and open a GPO to edit it's assignments.

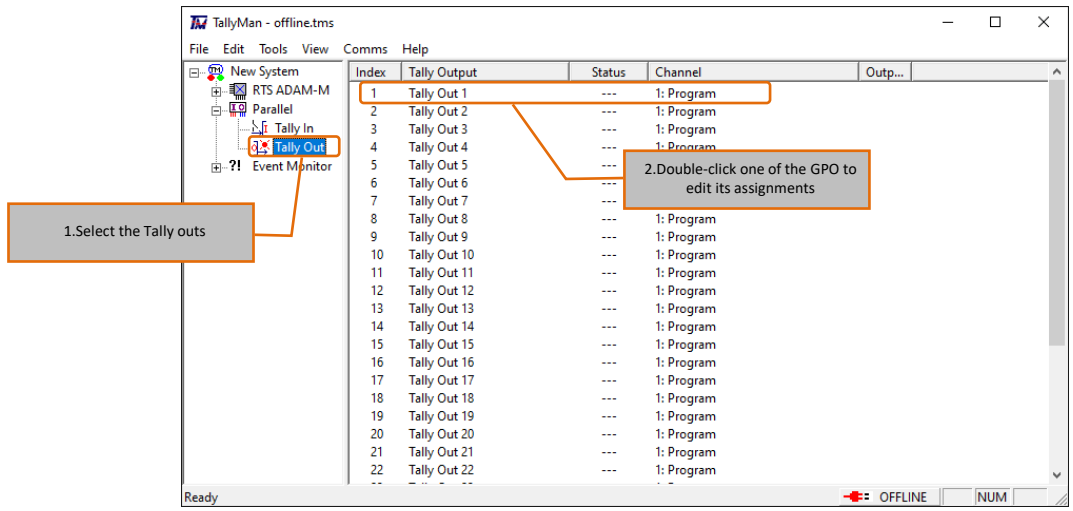

2. Add the button we wish the GPO to follow into the "Mapped Tallies in"

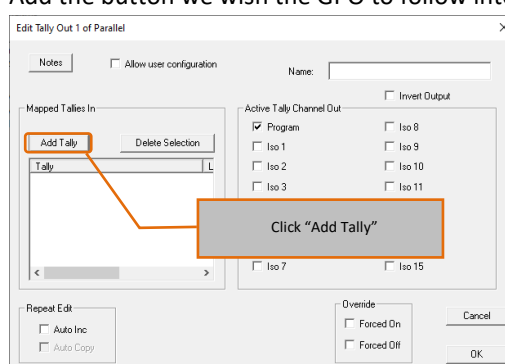

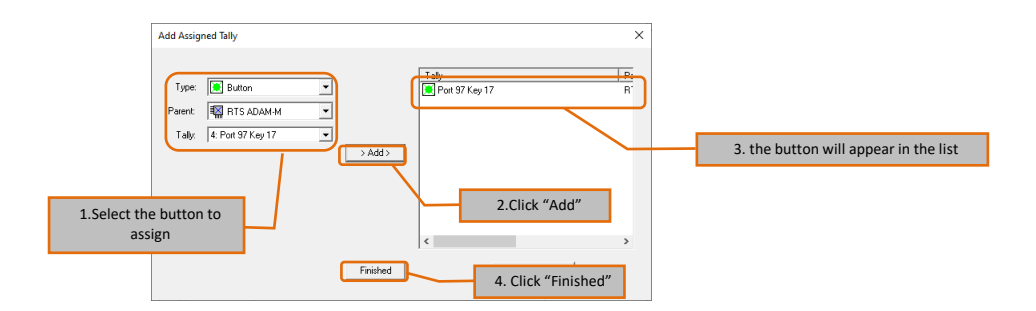

| Edit Tally Out 1 of Parallel   |                          |                      | ×    |               |
|--------------------------------|--------------------------|----------------------|------|---------------|
| Notes Allow user configuration | Name:                    |                      | -    |               |
| Mapped Tallies In              | -Active Tally Channel Ou | Invert Output        |      |               |
|                                | I Program                | 🗔 Iso 8              |      |               |
| Add Tally Delete Selection     | 🗖 Iso 1                  | 🗔 Iso 9              |      |               |
|                                | 🗖 Iso 2                  | 🗖 Iso 10             |      |               |
| Port 97 Key 17                 | 🗖 Iso 3                  | 🖂 Iso 11             |      |               |
|                                | Iso 4                    | 🗌 lso 12             |      |               |
|                                | □ 13 <u>~5</u>           | 1. the button can be | seen | in the list   |
|                                | 🗖 Iso 6                  | I Iso 14             |      |               |
|                                | 🗖 Iso 7                  | 🖂 Iso 15             |      |               |
|                                |                          |                      |      |               |
| Repeat Edit                    |                          | Override Cance       | 1    |               |
| Auto Inc                       |                          | Forced Un            |      |               |
| Auto Copy                      |                          | I Forced Off OK      |      | 4. Click "OK" |

the next section.

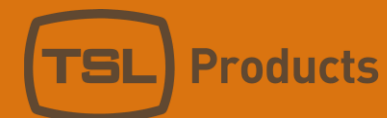

## Keys – Using UPL Statements to control virtual Keys.

To control a virtual key with UPL statements, we will need 2 UPL statements, one to press the key and one to release it.

In this example we will use a GPI on the frame to control the virtual key state.

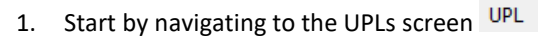

2. Configure a UPL Statement to Press the Key when the GPI turns ON.

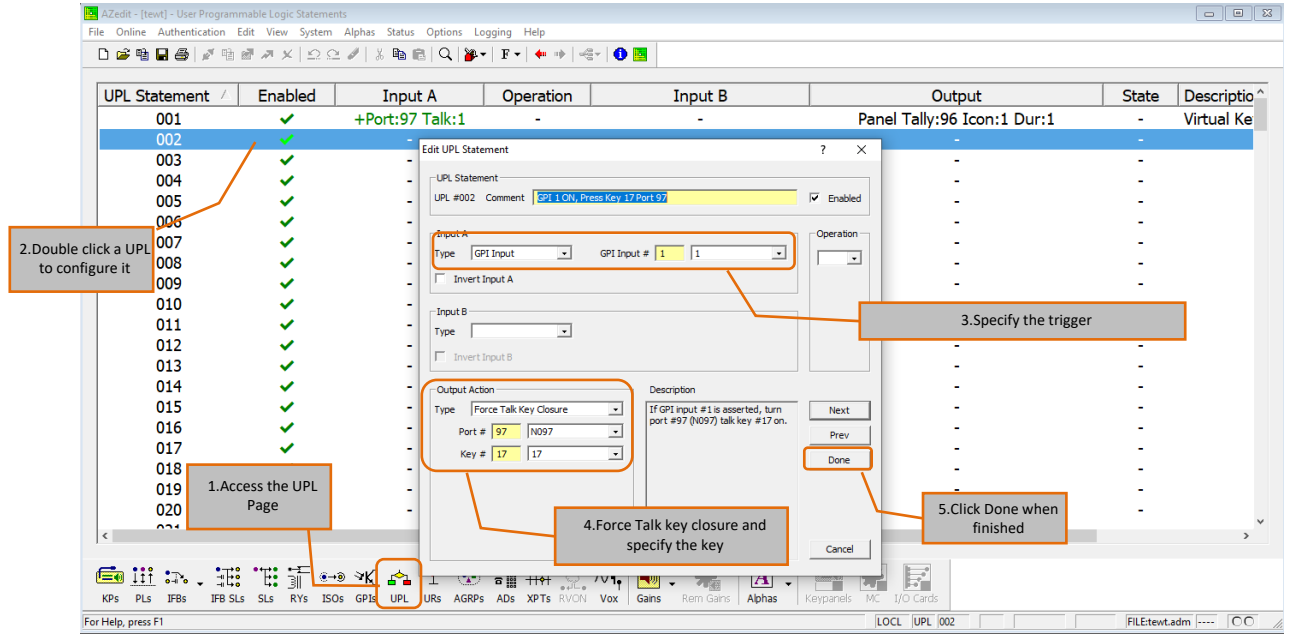

We now have a UPL Statement to press the key when GPI 1 is ON For correct operation we also need to release the Key when GPI1 turns off again.

3. Configure a UPL Statement to release the key when the GPI turns OFF

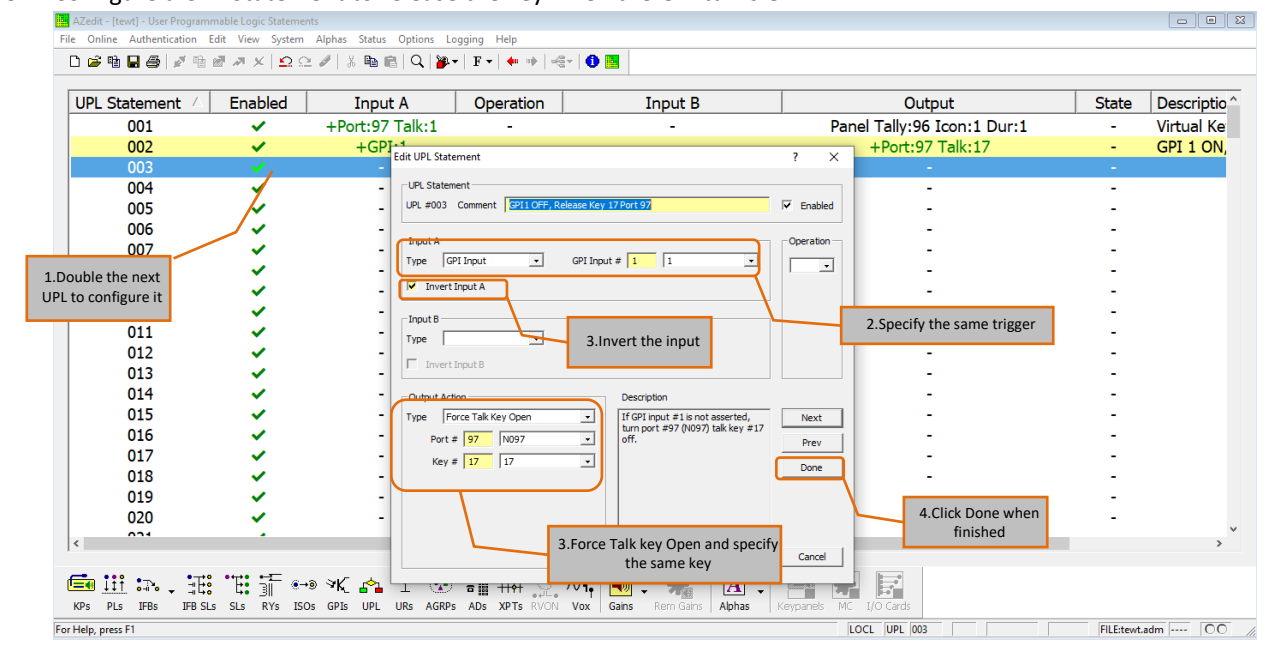

4. This can now be pushed to the frame and tested